# Web 履修登録ついて

履修登録の前に、学習ガイド、シラバス、履修案内等を熟読し、履修する授業科目を決め てください。身勝手な判断をした結果、登録間違いが起こることがありますので、十分注意 してください。

※1. 前期と後期すべての授業科目の履修登録を期間内に行います。ただし、後期開始時 に、後期分の履修登録を修正することができます。

※2. 期間中は、何度でも登録修正可能です。

1. ログイン

Web ブラウザを起動し,以下の URL にアクセスしてください。

URL https://gsw.cis.akita-u.ac.jp/portal/top.do

ユーザ ID とパスワードを入力し, [ログイン] をクリックします。

ユーザ ID・パスワードは、情報統括センターで端末を利用する際のものと同じです。

| when       |                                                                                                    |        |
|------------|----------------------------------------------------------------------------------------------------|--------|
| 公開お知ら      | 5 <del>世</del>                                                                                                    | (      |
| 10210-060  | Walnut                                                                                                    | 17-90  |
| 100.000    | REPAIRING AREA AND A DECK                                                                                                    | 1177-5 |
| 100.00     | Chair-Induct-EPOBLER.                                                                                                    | INX)-F |
| TEACH INC. | Little Country and a second state of the                                                                                                    | 540    |
| 10071-004  | ARE REPORTED AND A DECEMBER OF A DECEMBER OF | H242   |
| Sec. 10.   | - Recommendation of the second                                                                                                    |        |
| 100        | and and a support of the state of the second                                                                                                    | 2      |

 

 のパスワードを設定していない・忘れた等の場合は・・・
 次の場所にパスワードを設定する機械があります。学生証を持参の上設定してください。
 手形地区:情報統括センター,附属図書館
 本道地区:医学部 実習棟・講義棟(基礎)第5B実習室(本道PC実習室)

# 2. メニューの選択

上部メニュー「履修・成績」の「履修登録」を選択します。

| HOME     |          | ラバス                                   |                           |         |           |
|----------|----------|---------------------------------------|---------------------------|---------|-----------|
|          | 履修登録     |                                       |                           |         | 200000000 |
| 0'a/こうせ  | 履修確認     |                                       |                           |         | 前回ログイン日時  |
|          | 資格申請     | 📲 🖷 の新着                               | and and the second second |         | 0グインユーザ   |
| 0.54 000 | 資格申請状況確認 | · · · · · · · · · · · · · · · · · · · | 1                         | ▶ 全てを見る | 38-8°**   |
| NT 90    | 成结照会     | In succession in this and of Vertices | 1                         |         |           |

# 3. 履修登録

以下のような履修登録画面が表示されます。下記の Tips を参考に、履修登録を行ってく ださい。

|               | ,)講義のある曜日・時限を選択してくだ                    | さい。      |                                   | <ol> <li>集中講義</li> </ol>     | <b>②'</b><br>等選択                |
|---------------|----------------------------------------|----------|-----------------------------------|------------------------------|---------------------------------|
| <b>2</b> 011年 | E 前期 2011年 後期                          |          |                                   | ↓ 未登録                        | ■ 登録済 目 変更不可                    |
| 時限            | 月曜日                                    | 火曜日      | 水曜日                               | 木曜日                          | 金曜日                             |
| 1時限           | ■ 5110230<br>哲学の世界Ⅲ - 近現代の哲学 -<br>勝守 真 | <i></i>  | ٢                                 | ٢                            | ■ 6013950<br>美術教育学概論ⅠB<br>長瀬 速也 |
| 2時限           | <u>م</u>                               | <i>I</i> | <i>I</i>                          | <i></i>                      | <u>م</u>                        |
| 3時限           | ð                                      | <i>.</i> | ■ 6013720<br>音楽科教育学概論 I b<br>佐川 攀 | ■ 6400500<br>線形代数学<br>伊藤 日出治 | \$                              |
| 4時限           | <i>§</i>                               |          | Ì                                 | ٨                            | <u>م</u>                        |
| 5時限           | &                                      | <i></i>  | A                                 |                              | <u>م</u>                        |
|               |                                        |          | 上限         履修単位                   | 前期<br>32<br>-<br>31          | 後期 年間<br>30 56 39<br>- 8 - 39   |
|               |                                        |          |                                   | 5                            | → 入力内容を確認する                     |

# ■履修登録 Tips

# ①【前期後期リンク】

初期表示は前期となります。後期分の登録をする場合は「後期」のタブをクリックしてく ださい。※後期の履修登録修正時は、初期表示は後期となります。

②【講義の選択】

🔗 未登録 🗐 登録済 🗐 変更不可

<u>履修可能な講義があり、未登録の場合</u>,鉛筆の画像が表示されます。

画像を押下することで、講義選択画面へ遷移します。②'「講義検索」ボタンからも検索 することができます。

<u>履修可能な講義があり、登録済みの場合</u>,ノートの画像が表示されます。画像を押下する ことで、講義選択画面へ遷移します。

<u>変更不可の講義がある場合</u>,グレーのノートの画像が表示されます。画像を押下しても, 講義選択画面へ遷移しません。文字の色は青色になります。

### ③【集中講義等】

集中講義等はこのボタンを押下して登録してください。

④【履修単位】

各期間の履修上限単位及び履修中の単位の和を表示します。「前期」「後期」「年間」を表示 します。集中講義等履修上限の単位に含まれない科目はカウントされません。上限に含ま れない科目は学部によって異なるので,所属学部の履修関係規程や履修案内等を確認して ください。

## ⑤【入力内容を確認する】

入力が終了したら、このボタンを押下してください。確認画面に遷移します。

#### 【時間割(曜日時限コマ)表示の説明】

1コマは、期間の前半後半(半年をさらに半分の期間に分割)によって横に分割されます。 また、時限の前半後半(90分を半分に分割)によって縦に分割されます。 したがって、各コマは最大で四分割されます。

# 4. 履修登録内容の確認

履修登録確認画面で内容を確認してください。登録した内容に問題がなければ、「この内 容を登録する」ボタンをクリックしてください。

「以下の内容を登録しました。」というメッセージが出ると、履修登録完了となります。

| 時限  | 月曜日                                  | 火曜日 | 火曜日 水曜日                         |                            | 金曜日                           |    |
|-----|--------------------------------------|-----|---------------------------------|----------------------------|-------------------------------|----|
| 1時限 | 5110230<br>哲学の世界Ⅲ - 近現代の哲学 -<br>勝守 真 |     |                                 |                            | 6013950<br>美術教育学概論 I<br>長瀬 達也 |    |
| 2時限 |                                      |     |                                 |                            |                               |    |
| 3時限 |                                      |     | 6013720<br>音楽科教育学概論 I b<br>佐川 攀 | 6400500<br>線形代数学<br>伊藤 日出治 |                               |    |
| 4時限 |                                      |     |                                 |                            |                               |    |
| 5時限 |                                      |     |                                 |                            |                               |    |
|     |                                      |     |                                 | 前期                         | 後期                            | 年  |
|     |                                      |     | 上限                              | 32                         | 30                            | 56 |
|     |                                      |     | 下限                              | - 01                       | - 0                           | -  |